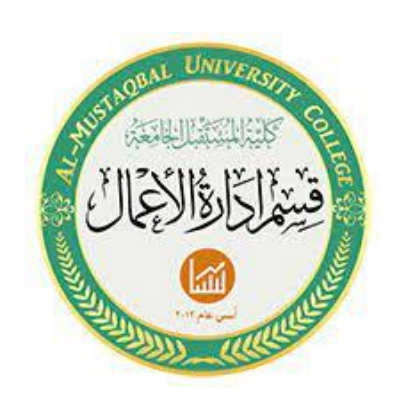

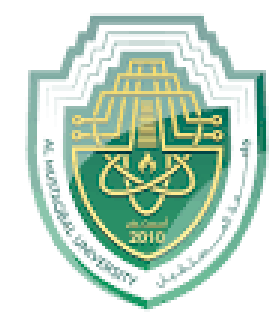

جامعة المستقبل كلية العلوم الادارية قسم ادارة الاعمال

## المرحلة الثانية / الكورس الثاني

المحاضرة الاولى

مدرس المادة : م.م البتول عبد المهدي صالح

## الدوال الرياضية

**الدوال :** هي او امر تقوم بتنفيذ مهام ما ، وتتم كتابتها داخل الخلايا المختلفة لورقة العمل .

الكتابة الصيغة لابد ان تبدأ بإشارة المساواة متبوعة بعناوين الخلايا المراد عمل حسابات عليها و المعاملات الحسابية المرغوبة ثم زر الادخال Enter ليتم عرض النتيجة في الخلية النشطة .

=A1\*B2+C3

الترتيب مهم في الصيغ الرياضية حيث ان عملية الضرب والقسمة تتم قبل
 الجمع والطرح .
 يُمكن تعديل الصيغة بالنقر المزدوج على الخلية او من شريط الصيغة .

🗷 يُمكن ادر اج الدالة من خلال :

🖊 شريط التبويبات ونختار تبويب صيغ (Formulas)

| File               | Home         | Insert             | Page     | e Layout       | For      | mulas            | Data                  | Review             | View                | Acrobat        |                                                                                                    |                   |                      |                 |                                           |    |
|--------------------|--------------|--------------------|----------|----------------|----------|------------------|-----------------------|--------------------|---------------------|----------------|----------------------------------------------------------------------------------------------------|-------------------|----------------------|-----------------|-------------------------------------------|----|
| fx                 | Σ            |                    |          | ?              | A        | 1                | Ô                     | θ                  | 1                   | đ              | han a the second second | Trace Precedents  | Show Formulas        |                 | Calculate Now                             | I  |
| J                  | _            |                    |          |                |          |                  |                       |                    |                     |                | ƒ∰ Use in Formula –                                                                                                    | Strace Dependent: | 🛚 🎨 Error Checking 🐐 | 00              | 01010                                     |    |
| Insert<br>Function | AutoSum<br>* | Recently<br>Used * | Financia | l Logical<br>T | Text     | Date &<br>Time * | Lookup &<br>Reference | Math<br>* & Trig * | More<br>Functions * | Name<br>Manage | r 🎬 Create from Selection                                                                                                    | Remove Arrows     | 🙆 Evaluate Formula   | Watch<br>Window | Calculation 🛄 Calculate Shee<br>Options 🛪 | et |
|                    |              |                    |          | Function       | n Librar | у                |                       |                    |                     |                | Defined Names                                                                                                    | Fo                | rmula Auditing       |                 | Calculation                               |    |

او كذلك يُمكن كتابة الدالة مباشرةً داخل الخلية او نقوم بتحديد الخلية المطلوبة ونكتب الدالة في شريط الصيغة :

|   | SUM | - (      | $X \checkmark f_x$ | =SUM(B1:E | 34) |
|---|-----|----------|--------------------|-----------|-----|
|   | А   | В        | С                  | D         | E   |
| 1 |     | 8        |                    |           |     |
| 2 |     | 5        |                    |           |     |
| 3 |     | 4        |                    |           |     |
| 4 |     | 2        |                    |           |     |
| 5 |     | =SUM(B1: |                    |           |     |
| 6 |     |          |                    |           |     |
| 7 |     |          |                    |           |     |
| 8 |     |          |                    |           |     |

 دالة الجمع SUM :
 الإستخدام : إيجاد مجموع نطاق من الخلايا الرقمية الصيغة العامة :

=SUM(number1,[number2],.....)

Number : تُمثل اسم الخلايا المُراد جمعها .

مثال : المطلوب ايجاد اجمالي الدخل للأشهر المذكورة في الجدول ادناه ووضع الناتج في خلية B7

| С | В   | А               | <b>b</b> . |
|---|-----|-----------------|------------|
|   |     | الروتب          | 1          |
|   | 256 | شهر كانون الاول | 2          |
|   | 589 | شهر شياط        | 3          |
|   | 854 | شهر اذار        | 4          |
|   | 658 | شهر نيسان       | 5          |
|   |     |                 | 6          |
|   |     | اجمالي الدخل    | 7          |
|   |     |                 | 8          |

والذي يعني مجموع القيم الموجودة في الخلايا (B2,B3,B4,B5 )

| С | В           | А               | <b>.</b> |
|---|-------------|-----------------|----------|
|   |             | الروتب          | 1        |
|   | 256         | شهر كانون الاول | 2        |
|   | 589         | شهر شباط        | 3        |
|   | 854         | شهر اڈار        | 4        |
|   | 658         | شهر نيسان       | 5        |
|   |             |                 | 6        |
|   | =sum(B2:B5) | اجمالي الدخل    | 7        |
|   |             |                 | 8        |

هنا قمنا بتحديد الخلية المراد اظهار الناتج فيها وكتبنا الصيغة المطلوبة وهي جمع الرواتب المذكورة في الجدول .

| С | В    | А               | <b>.</b> |
|---|------|-----------------|----------|
|   |      | الروتب          | 1        |
|   | 256  | شهر كانون الاول | 2        |
|   | 589  | شهر شباط        | 3        |
|   | 854  | شهر اڈار        | 4        |
|   | 658  | شهر نيسان       | 5        |
|   |      |                 | 6        |
|   | 2357 | اجمالي الدخل    | 7        |
|   |      |                 | 8        |

هنا تظهر النتيجة النهائية في خلية B7 بعد التنفيذ والضغط على زر Enter

## ٢. دالة المعدل Average :

الاستخدام : إيجاد متوسط نطاق من خلايا الصيغة العامة : ( ..... ( ..... Average(number1,[number2], .... Number : الخلايا الحاويه على الارفام ، اي يجب علينا وضع الخانات المُر اد معرفة المتوسط لحسابي لها . مثال : اوجد المتوسط الحسابي للقيم الموجودة في الجدول التالي واظهر النتيجة في الخلية 010 :

|   | O10 | <b>-</b> ( | $f_{x}$ |        |   |
|---|-----|------------|---------|--------|---|
| 3 | R   | Q          | Р       | 0      | Ν |
|   |     |            |         | Values |   |
|   |     |            |         | 10.5   |   |
|   |     |            |         | 7.2    |   |
|   |     |            |         | 5.6    |   |
|   |     |            |         | 250    |   |
|   |     |            |         | 364    |   |
|   |     |            |         | 12     |   |
|   |     |            |         | 88     |   |
|   |     |            |         |        |   |
|   |     |            |         |        |   |
|   |     |            |         |        |   |
|   |     |            |         |        |   |
|   |     |            |         |        |   |

| (= - <b>&gt;</b> | < 🗸 f <sub>x</sub> =4 | VERAGE(O2:O8)   |   |   |
|------------------|-----------------------|-----------------|---|---|
| Q                | Р                     | 0               | N | М |
|                  |                       | Values          |   |   |
|                  |                       | 10.5            |   |   |
|                  |                       | 7.2             |   |   |
|                  |                       | 5.6             |   |   |
|                  |                       | 250             |   |   |
|                  |                       | 364             |   |   |
|                  |                       | 12              |   |   |
|                  |                       | 88              |   |   |
|                  |                       |                 |   |   |
|                  |                       | =AVERAGE(O2:O8) |   |   |
|                  |                       |                 |   |   |
|                  |                       |                 |   |   |
|                  |                       |                 |   |   |

في الصورة اعلاه تظهر تحديد الخلية المراد التنفيذ فيها وكتابة المعادلة المطلوبة

| Cipbou | i u | 1.0  | 1 Unit            | 14            |   | gimene |
|--------|-----|------|-------------------|---------------|---|--------|
| 01     | D   | • (* | f <sub>x</sub> =4 | VERAGE(O2:O8) |   |        |
|        | R   | Q    | Р                 | 0             | Ν | М      |
|        |     |      |                   | Values        |   |        |
|        |     |      |                   | 10.5          |   |        |
|        |     |      |                   | 7.2           |   |        |
|        |     |      |                   | 5.6           |   |        |
|        |     |      |                   | 250           |   |        |
|        |     |      |                   | 364           |   |        |
|        |     |      |                   | 12            |   |        |
|        |     |      |                   | 88            |   |        |
|        |     |      |                   |               |   |        |
|        |     |      |                   | 105.3285714   |   |        |
|        |     |      |                   |               |   |        |
|        |     |      |                   |               |   |        |
|        |     |      |                   |               |   |        |
|        |     |      |                   |               |   |        |

في الصورة اعلاه تظهر النتيجة النهائية بعد كتابة الصيغة المطلوبة وتنفيذها عن طريق الضغط على زر Enter

| Н | G      | F                   | E               | D             | С             | В               | А          |    |
|---|--------|---------------------|-----------------|---------------|---------------|-----------------|------------|----|
|   | المعدل | التجارة الالكترونية | السلوك التنظيمي | نظرية المنظمة | برمجد الحاسوب | محاسبة متوسطة   | اسم الطالب | 1  |
|   |        | 88                  | 73              | 58            | 74            | <mark>98</mark> | احمد       | 2  |
|   |        | 56                  | 85              | 87            | 54            | 55              | علي        | 3  |
|   |        | 54                  | 65              | 58            | 63            | 54              | حسين       | 4  |
|   |        | 95                  | 52              | 78            | 87            | 33              | امير       | 5  |
|   |        | 75                  | 72              | 98            | 69            | 54              | ئور        | 6  |
|   |        | 65                  | 87              | 85            | 66            | 75              | فاطمة      | 7  |
|   |        | 35                  | 98              | 65            | 98            | 64              | هدی        | 8  |
|   |        | 69                  | 88              | 63            | 99            | 88              | محمد       | 9  |
|   |        | 55                  | 58              | 43            | 88            | 57              | زينب       | 10 |
|   |        |                     |                 |               |               |                 |            | 11 |

مثال ٢: اوجد المتوسط الحسابي للطلبة في الجدول ادناه :

الصورة اعلاه تمثل الجدول المراد حساب المعدل للطلبة فيه

| Н | G            | F                   | E               | D             | С             | В               | А          | <b></b> |
|---|--------------|---------------------|-----------------|---------------|---------------|-----------------|------------|---------|
|   | المعدل       | التجارة الالكترونية | السلوك التنظيمي | نظرية المنظمة | برمجد الحاسوب | محاسبة متوسطة   | اسم الطالب | 1       |
| = | average(B2:F | 2)                  | 73              | 58            | 74            | <mark>98</mark> | احمد       | 2       |
|   |              | 56                  | 85              | 87            | 54            | 55              | علي        | 3       |
|   |              | 54                  | 65              | 58            | 63            | 54              | حسين       | 4       |
|   |              | 95                  | 52              | 78            | 87            | 33              | امير       | 5       |
|   |              | 75                  | 72              | 98            | 69            | 54              | ئور        | 6       |
|   |              | 65                  | 87              | 85            | 66            | 75              | فاطمة      | 7       |
|   |              | 35                  | 98              | 65            | 98            | 64              | هدی        | 8       |
|   |              | 69                  | 88              | 63            | 99            | 88              | محمد       | 9       |
|   |              | 55                  | 58              | 43            | 88            | 57              | زينب       | 10      |
|   |              |                     |                 |               |               |                 |            | 11      |
|   |              |                     |                 |               |               |                 |            |         |

الصورة اعلاه تمثل احتساب المعدل للطالب

| - |        |                     |                 |               |               |               |            |    |
|---|--------|---------------------|-----------------|---------------|---------------|---------------|------------|----|
| Н | G      | F                   | E               | D             | С             | В             | А          |    |
|   | المعدل | التجارة الالكترونية | السلوك التنظيمي | نظرية المنظمة | برمجد الحاسوب | محاسبة متوسطة | اسم الطالب | 1  |
|   | 11.84  | 88                  | 73              | 58            | 74            | 98            | احمد       | 2  |
|   |        | 56                  | 85              | 87            | 54            | 55            | علي        | 3  |
|   |        | 54                  | 65              | 58            | 63            | 54            | حسين       | 4  |
|   |        | 95                  | 52              | 78            | 87            | 33            | امير       | 5  |
|   |        | 75                  | 72              | 98            | 69            | 54            | ئور        | 6  |
|   |        | 65                  | 87              | 85            | 66            | 75            | فاطمة      | 7  |
|   |        | 35                  | 98              | 65            | 98            | 64            | هدی        | 8  |
|   |        | 69                  | 88              | 63            | 99            | 88            | محمد       | 9  |
|   |        | 55                  | 58              | 43            | 88            | 57            | زينب       | 10 |
|   |        |                     |                 |               |               |               |            | 11 |

وهنا الناتج النهائي بعد تطبيق الصيغة والضغط على زر Enter

٣. دالة القيمة الاكبر MAX : الاستخدام : ايجاد أكبر قيمة داخل نطاق من الخلايا الصيغة العامة :
(number1,[number2], ......)

Number : الخانات لتي تحتوي على الارقام ، ويجب علينا وضع الخانات المراد معرفة اعلى قيمة بينها . مثال ١: اوجد اكبر قيمة للعمود A

|                                           | MAX                                                         | - (        | × ✓ <i>f</i> <sub>x</sub> =MAX(                   | A2:A7) |   |
|-------------------------------------------|-------------------------------------------------------------|------------|---------------------------------------------------|--------|---|
|                                           | А                                                           | В          | С                                                 | D      | E |
| 1                                         | Values                                                      |            |                                                   |        |   |
| 2                                         | 23                                                          |            |                                                   |        |   |
| 3                                         | 25                                                          |            | =MAX(A2:A7)                                       |        |   |
| 4                                         | 45                                                          |            |                                                   |        |   |
| 5                                         | 78                                                          |            |                                                   |        |   |
| 6                                         | 88                                                          |            |                                                   |        |   |
| 7                                         | 32                                                          |            |                                                   |        |   |
| 8                                         |                                                             |            |                                                   |        |   |
| 9                                         |                                                             |            |                                                   |        |   |
| 10                                        |                                                             |            |                                                   |        |   |
|                                           |                                                             |            |                                                   |        |   |
|                                           | C2                                                          | _ (6       | £ _MAY//                                          | 12.47  | 1 |
|                                           | C3                                                          | • (=       | f <sub>x</sub> =MAX(A                             | 42:A7) |   |
|                                           | C3<br>A                                                     | <b>▼</b> ( | f <sub>x</sub> =MAX(A                             | A2:A7) | E |
| 1                                         | C3<br>A<br>Values                                           | ▼ (0<br>B  | f <sub>*</sub> =MAX(A                             | A2:A7) | E |
| 1<br>2                                    | C3<br>A<br>Values<br>23                                     | • (=<br>B  | f <sub>x</sub> =MAX(A                             | A2:A7) | E |
| 1<br>2<br>3                               | C3<br>A<br>Values<br>23<br>25                               | • (*<br>B  | <i>f</i> <sub>∗</sub> =MAX( <i>I</i><br>C<br>88   | A2:A7) | E |
| 1<br>2<br>3<br>4                          | C3<br>A<br>Values<br>23<br>25<br>45                         | • (*<br>B  | <i>f</i> <sub>*</sub>   =MAX( <i>I</i><br>C<br>88 | A2:A7) | E |
| 1<br>2<br>3<br>4<br>5                     | C3<br>A<br>Values<br>23<br>25<br>45<br>78                   | • (        | <i>f</i> <sub>∗</sub> =MAX( <i>I</i><br>C<br>88   | A2:A7) | E |
| 1<br>2<br>3<br>4<br>5<br>6                | C3<br>A<br>Values<br>23<br>25<br>45<br>78<br>88             | • (*<br>B  | <i>f</i> <sub>∗</sub> =MAX( <i>A</i><br>C<br>88   | A2:A7) | E |
| 1<br>2<br>3<br>4<br>5<br>6<br>7           | C3<br>A<br>Values<br>23<br>25<br>45<br>78<br>88<br>88<br>32 | • (*       | <i>f</i> <sub>*</sub>   =MAX( <i>I</i><br>C<br>88 | A2:A7) | E |
| 1<br>2<br>3<br>4<br>5<br>6<br>7<br>8      | C3<br>A<br>Values<br>23<br>25<br>45<br>78<br>88<br>32       | • (*       | <i>f</i> <sub>*</sub>   =MAX( <i>I</i><br>C<br>88 | A2:A7) | E |
| 1<br>2<br>3<br>4<br>5<br>6<br>7<br>8<br>9 | C3<br>A<br>Values<br>23<br>25<br>45<br>78<br>88<br>32       | • (*       | <i>f</i> <sub>*</sub>   =MAX( <i>I</i><br>C<br>88 | A2:A7) | E |

 ٤. دالة القيمة الاصغر MIN : الاستخدام : إيجاد اصغر قيمة داخل نطاق من الخلايا . الصيغة العامة : Number : الخانة التي تحتوي على رقم ، ويجب علينا وضع الخانات المراد معرفة اقل قيمة فيها مثال : اوجد اقل قيمة للعمود O

| • > | ( × ✓ f <sub>x</sub> =min(O2:O8) |             |   |  |  |  |
|-----|----------------------------------|-------------|---|--|--|--|
| 2   | Р                                | 0           | N |  |  |  |
|     |                                  | Values      |   |  |  |  |
|     |                                  | 10.5        |   |  |  |  |
|     |                                  | 7.2         |   |  |  |  |
|     |                                  | 5.6         |   |  |  |  |
|     |                                  | 250         |   |  |  |  |
|     |                                  | 364         |   |  |  |  |
|     |                                  | 12          |   |  |  |  |
|     |                                  | 88          |   |  |  |  |
|     |                                  |             |   |  |  |  |
|     |                                  | =min(02:08) |   |  |  |  |
|     |                                  |             |   |  |  |  |

هنا تظهر كتابة الصيغة المطلوبة داخل الخلية

| <b>-</b> (8 | <i>f</i> <sub>x</sub> =N | /IN(02:08) |   |
|-------------|--------------------------|------------|---|
| Q           | Р                        | 0          | N |
|             |                          | Values     |   |
|             |                          | 10.5       |   |
|             |                          | 7.2        |   |
|             |                          | 5.6        |   |
|             |                          | 250        |   |
|             |                          | 364        |   |
|             |                          | 12         |   |
|             |                          | 88         |   |
|             |                          |            |   |
|             |                          | 5.6        |   |
|             |                          |            |   |

هنا تظهر النتيجة النهائية بعد التنفيذ